| Category    | Shortcut        | What It Does                                            |
|-------------|-----------------|---------------------------------------------------------|
| Interface   |                 |                                                         |
|             | Shift + 1       | Open Project Manager                                    |
|             | Shift + 2       | Open Media page                                         |
|             | Shift + 3       | Open Cut page                                           |
|             | Shift + 4       | Open Edit page                                          |
|             | Shift + 5       | Open Fusion page                                        |
|             | Shift + 6       | Open Color page                                         |
|             | Shift + 7       | Open Fairlight page                                     |
|             | Shift + 8       | Open Deliver page                                       |
|             | Shift + 9       | Open Project settings                                   |
|             |                 |                                                         |
|             | Shift + Cmd + N | Create a new bin                                        |
|             | Cmd + N         | Create a new timeline                                   |
|             | Cmd + S         | Save current project                                    |
|             |                 |                                                         |
|             | Р               | Display Viewer full screen                              |
|             | Cmd + 2         | Activate / Display Media Pool                           |
|             | Cmd + 4         | Activate Timeline                                       |
|             | Cmd + 6         | Activate / Display Transitions / Titles / Effects panel |
|             | Cmd + 7         | Activate / Display Index                                |
|             | Cmd + 9         | Activate / Display Inspector                            |
|             | Cmd + I         | Import media                                            |
| Dreferences | 2. Sottings     |                                                         |
| riciciences | Cmd +           | Onen Preferences                                        |
|             | Shift + 0       | Onen Project Settings                                   |
|             | 51111 + 9       |                                                         |
| Import      |                 |                                                         |
|             | Shift + 2       | Switch to the Media Page                                |
|             | Cmd + I         | Import media                                            |
|             | Shift + Cmd + I | Import Timeline                                         |

## Almost 100 Essential Keyboard Shortcuts for DaVinci Resolve 19

| Category          | Shortcut        | What It Does                                 |
|-------------------|-----------------|----------------------------------------------|
|                   | Cmd + A         | Select all                                   |
|                   | Shift + Cmd + A | Deselect all                                 |
|                   | Option + F      | Find clip in Media Pool                      |
|                   |                 |                                              |
| Clip Review       |                 |                                              |
|                   |                 | Sets an In                                   |
|                   | Option + I      | Deletes the In                               |
|                   | 0               | Sets an Out                                  |
|                   | Option + O      | Deletes the Out                              |
|                   | Option + X      | Deletes the In and Out                       |
|                   | J - K - L       | Works just as you expect                     |
| Editing           |                 |                                              |
|                   | F9              | Insert clip at playhead                      |
|                   | F10             | Overwrite clip at playhead                   |
|                   | F11             | Replace clip under playhead                  |
|                   | F12             | Place clip on higher track at playhead       |
|                   | Ν               | Toggle snapping on / off                     |
|                   | D               | Toggle clip visibility on/off                |
|                   | Shift + Z       | Zoom timeline to fit window                  |
|                   | Cmd + T         | Add default transition                       |
|                   |                 |                                              |
| 1 IVIUITICAIII EC | Cut to angle 1  | Press <b>Ontion + 1</b> to switch to angle 1 |
| 2                 | Cut to angle 2  | Press <b>Option + 2</b> to switch to angle 2 |
|                   | Cut to angle 3  | Press <b>Option + 3</b> to switch to angle 3 |
| 4                 | Cut to angle 4  | Press <b>Option + 4</b> to switch to angle 4 |
| 5                 | Cut to angle 5  | Press <b>Option + 5</b> to switch to angle 5 |
| 6                 | Cut to angle 6  | Press <b>Option + 6</b> to switch to angle 6 |
| 7                 | Cut to angle 7  | Press <b>Option + 7</b> to switch to angle 7 |
| ,<br>,<br>,       | Cut to angle 8  | Press Option + 8 to switch to angle 8        |
| 0                 | Cut to angle 9  | Press Ontion + 9 to switch to angle 9        |
|                   |                 |                                              |

| Category     | Shortcut                            | What It Does                                                                                                    |
|--------------|-------------------------------------|----------------------------------------------------------------------------------------------------|
|              | Shift + Option + [                  | Edit video & audio                                                                                              |
|              | Shift + Option + ]                  | Edit video only                                                                                                 |
|              | Shift + Option + \                  | Edit audio only                                                                                                 |
|              | Shift + Option +>                   | Next page (bank switch)                                                                                         |
|              | Shift + Option + <—                 | Previous page (bank switch)                                                                                     |
|              |                                     |                                                                                                    |
|              | (Unassigned)                        | Various bank grid layouts                                                                                       |
|              | (Unassigned)                        | Display multicam view in Source monitor                                                                         |
|              | (Unassigned)                        | Create new multicam from selected clips                                                                         |
| Trimming     |                                     |                                                                                                    |
|              | Α                                   | Select Arrow / selection tool                                                                                   |
|              | Т                                   | Trim mode (slip/slide/ripple/roll)                                                                              |
|              | W                                   | Dvnamic Trim mode (J-K-L trimming)                                                                              |
|              | V                                   | Move playhead to nearest edit & select it                                                                       |
|              | U                                   | Toggle selecting Out / In / Both                                                                                |
|              | ,/.                                 | Nudge selection one frame left / right                                                                          |
|              | Shift + [ / ]                       | Trim top or tail of a clip to playhead                                                                          |
|              | E                                   | Extend selected edit point to playhead                                                                          |
|              |                                     |                                                                                                    |
| Fairlight Au | dio                                 |                                                                                                    |
|              | Shift + 7                           | Open Fairlight audio page                                                                                       |
|              | [comma] / [period]                  | Move selected clip(s) one frame left or right                                                                   |
|              | Shift + [comma] /<br>[period]       | Move selected clip(s) five frames left or right. (Adjust<br>number of frames using Editing > Nudge preference.) |
|              | Option - [selection]                | Apply effect to all selected tracks                                                                             |
|              | Cmd + [plus] / [minus]              | Zoom into / out of timeline, centered on playhead.                                                              |
|              | Cmd + Option +<br>left/right arrows | (No tracks selected) Jump between markers<br>(Track selected) Jump between clip in / out / markers              |
|              | Cmd + Option +<br>up/down arrows    | Select track above or below                                                                                     |
|              | Right-click clip                    | Add audio transition                                                                                            |
|              | Flags                               | Flags mark clips                                                                                                |

| Category | Shortcut  | What It Does                            |
|----------|-----------|-----------------------------------------|
|          | Markers   | Markers mark frames in timeline or clip |
|          |           |                                         |
|          |           |                                         |
| Color    |           |                                         |
|          | Shift + 6 | Open Color page                         |
|          |           |                                         |
| Deliver  |           |                                         |
|          | Shift + 8 | Open Deliver page                       |